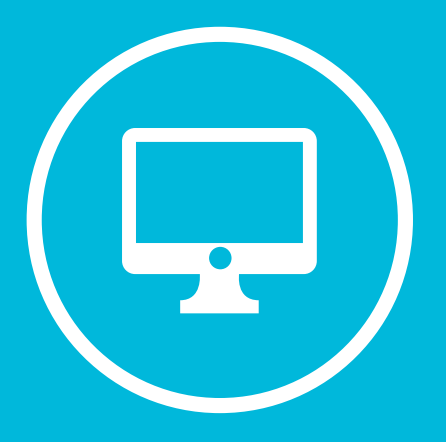

## CREACIÓN DE UNA CLASE EN MICROSOFT TEAMS.

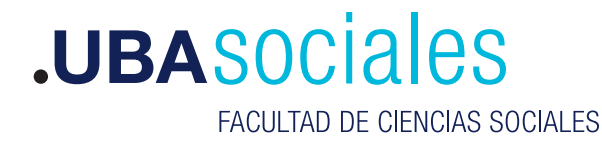

Secretaría Académica

## Creación de una clase en Microsoft Teams.

## INICIO DE SESIÓN

## 1) Inicie sesión con sus datos.

Versión de escritorio: Correo Electrónico y contraseña desde la aplicación de escritorio. Si bien se puede acceder a la versión web desde https://teams.microsoft.com esta versión no tiene el total de componentes que la versión de escritorio, por lo que no recomendamos su uso.

| Cincler sector en 1 | Acrosoft Teams                  | × |
|---------------------|---------------------------------|---|
|                     |                                 |   |
|                     |                                 |   |
|                     |                                 |   |
|                     |                                 |   |
|                     | Microsoft                       |   |
|                     | - Helecological                 |   |
|                     | Iniciar sesión                  |   |
|                     | Dirección de corres electrónico |   |
|                     |                                 |   |
|                     |                                 |   |
|                     |                                 |   |
|                     | Separate                        |   |
|                     |                                 |   |
| _                   |                                 |   |
|                     |                                 |   |
|                     |                                 |   |
|                     |                                 |   |

2) Una ves ingresado a nuestra clase vamos a la sección **Tarea** y presionamos sobre el botón **Empezar**.

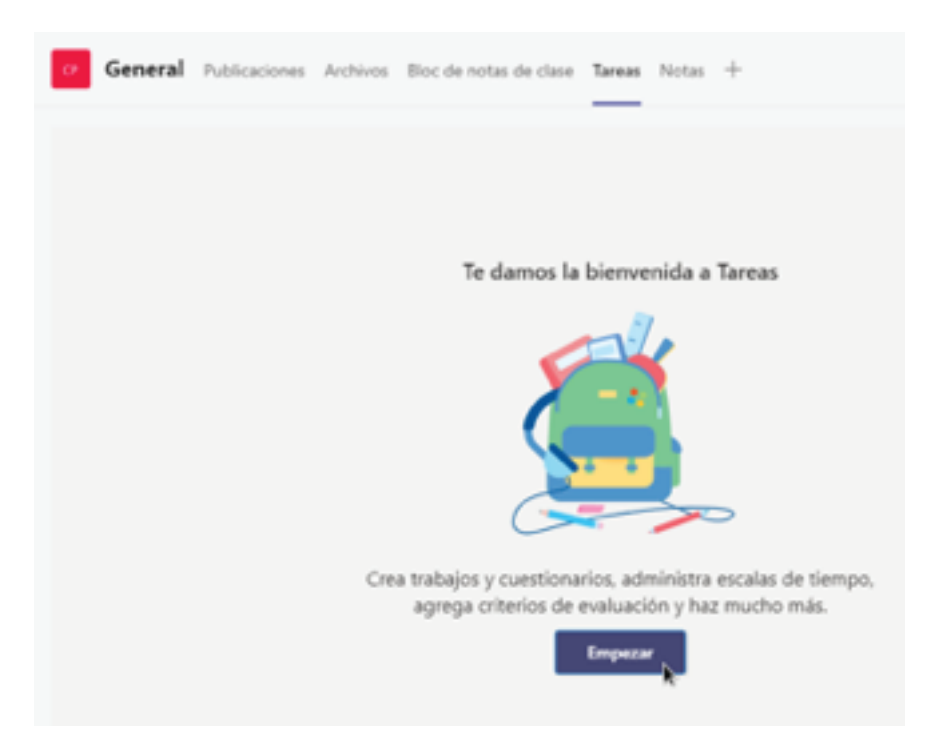

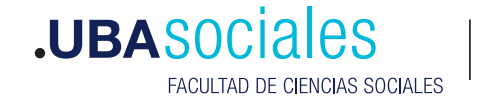

Secretaría Académica

3) Sobre el botón Crear seleccionamos la opción Cuestionario

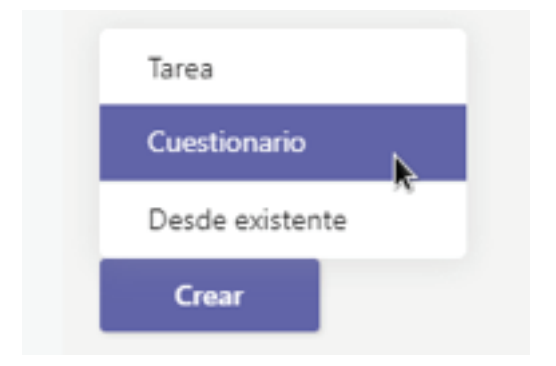

4) Como podremos apreciar no tenemos cuestionarios creados así que solo crearemos uno nuevo al hacer clic sobre **Nuevo Cuestionario.** 

| Nuevo cuestionario     | Buscar               | 0         |
|------------------------|----------------------|-----------|
| itulo *                | Creado el            |           |
| uestionario sin titulo | 12 de mar. d<br>2021 | •         |
|                        |                      |           |
|                        |                      |           |
|                        |                      |           |
|                        |                      |           |
|                        |                      |           |
|                        |                      |           |
|                        |                      |           |
|                        |                      |           |
|                        | Cancelar             | Sigulente |

5) Como podemos apreciar en la siguiente pantalla a partir de acá lo que haremos es trabajar sobre nuestro **Cuestionario**, agregando titulo al mismo.

| Cuestionario sin        | 1946 - Guardade |             |        | ?         |
|-------------------------|-----------------|-------------|--------|-----------|
|                         |                 | Weta previa | Q Tema | Compartir |
| Pregutas                | Responstas      |             |        |           |
| Cuestionario sin título |                 |             |        |           |
| + Agregar nuevo         |                 |             |        |           |

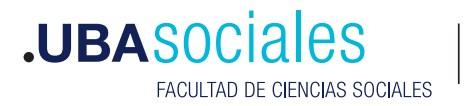

6) Agregamos un titulo y luego presionamos sobre agregar nuevo.

| Preguntas                       | Respuestas |
|---------------------------------|------------|
|                                 |            |
| Cuestionario de Primer Practico | Ø          |

7) Se nos habilitada una serie de opciones referentes al tipo de pregunta que podemos trabajar

| Cuestionario de Primer Practico |                |         |   |
|---------------------------------|----------------|---------|---|
| Escriba una descripción         |                |         |   |
| + Opción T Texto                | 🟠 Calificación | 😨 Fecha | ~ |

8) La primer opción es el tipo de pregunta **Opción**.

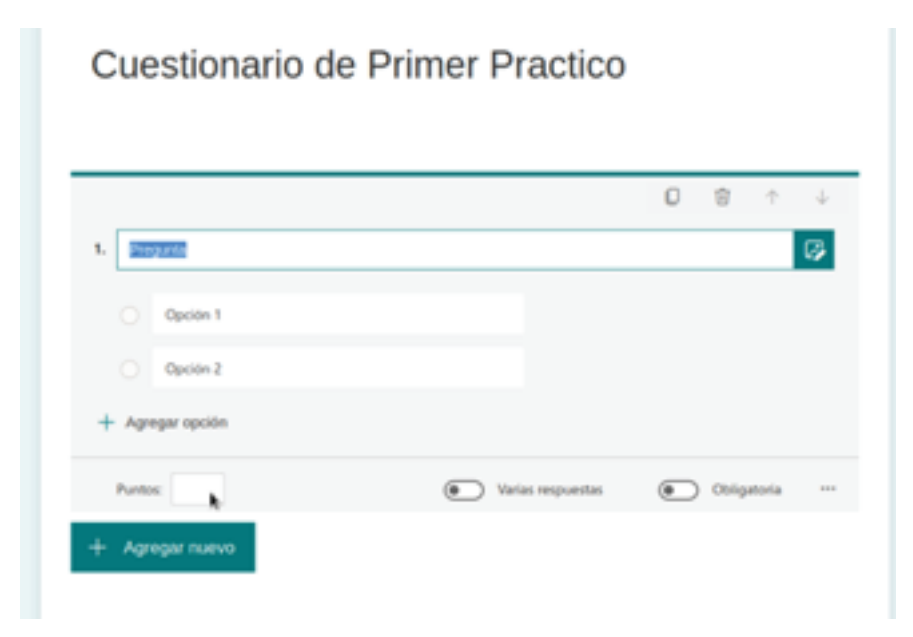

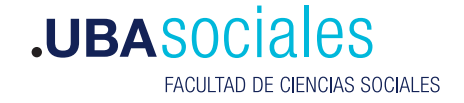

Este tipo de pregunta nos permite ir agregando opciones entre las cuales se encontrara la respuesta a dicha pregunta. También podemos asignar un puntaje agregando un valor en la sección Puntos, se puede hacer que la pregunta sea Obligatoria.

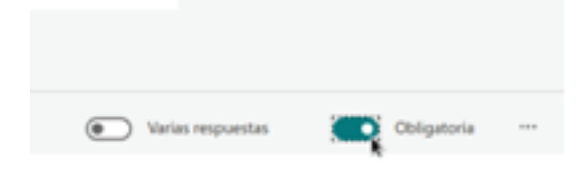

Para elegir la **respuesta correcta** solo tenemos que marcar la tilde que aparece a la derecha de la opción.

| 1. Pregunta      |                    |
|------------------|--------------------|
| E Opción 1       | 0 D ¥              |
| Opción 2         | Respuesta correcta |
| + Agregar opción |                    |

9) El tipo de pregunta Texto nos permite armar otra forma de pregunta

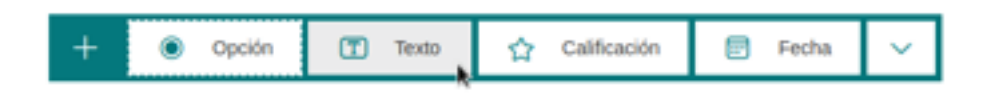

10) Este tipo de pregunta nos permite que el estudiante agregue una respuesta en especifico o que agregue una en general. Cambien podremos ingresar una respuesta especifica como correcta.

| 2. | Programme                                                            |                 | Copiar pregunta  |
|----|----------------------------------------------------------------------|-----------------|------------------|
|    | Escriba su respuesta<br>Respuestas correctas:<br>+ Agregar respuesta |                 |                  |
|    | Puntos: 1                                                            | Respuesta larga | Obligatoria ···· |
| +  | Agregar nuevo                                                        |                 |                  |

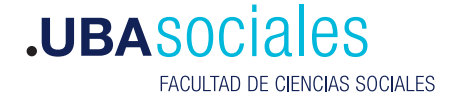

Secretaría Académica

Si apreciamos en la imagen anterior tenemos una serie de iconos ubicados en la esquina derecha superior, estos iconos nos permite generar una copia de la pregunta, eliminar la misma y subir o bajar la pregunta en el listado del cuestionario.

| C |   | ninar pre      | yunta    |
|---|---|----------------|----------|
| 0 | Û | Subir<br>pregu | ↓<br>nta |

Para este tipo de pregunta si queremos agregar una respuesta deberíamos de presionar sobre **Agregar respuesta** 

| 2. Pregunta           |
|-----------------------|
| Escriba su respuesta  |
| Respuestas correctas: |
| + Agregar respuesta   |
| Puntos: 1             |

Agregando la respuesta correcta.

| Respuesta | is corre | ctas:          |    |   |         |           |     |
|-----------|----------|----------------|----|---|---------|-----------|-----|
| Escribo   | la resp  | uesta correcta | Û  | + | Agregar | r respues | ita |
|           |          |                | k. |   |         |           |     |
| 0         | 1        |                |    |   |         |           | Res |

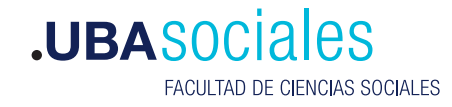

Por ultimo tenemos la opción de hacer preguntas que pidan como respuesta una **fecha**. Para ello usamos el tipo de pregunta **Fecha** 

| n | <br>Fecha | ~ |
|---|-----------|---|
|   | 20        |   |

Que nos mostrara algo similar a lo siguiente

Por una parte podremos formular la pregunta y como accesorio para la respuesta tendremos un selector de fecha.

|    |                                                | 0 | 8.1      |   |
|----|------------------------------------------------|---|----------|---|
| 8. | 1000                                           |   |          | I |
|    | Souther to be the end of the matter of Manager |   |          | 1 |
|    | Pursue 1                                       | • | Original |   |

11) una ves terminado el cuestionario podremos visualizarlo para ver como queda. Para ello presionamos sobre **Vista previa.** 

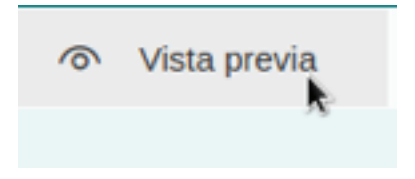

Nos mostrara el aspecto actual del cuestionario

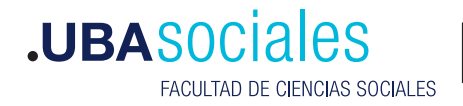

6

| Antas                                                                                   | Q Re                | Moul |
|-----------------------------------------------------------------------------------------|---------------------|------|
| Cuestionario de Drimer Presties                                                         |                     |      |
| Cuestionano de Primer Practico                                                          | ,                   |      |
| mola, 555: al enviar este formulario, el propietario podrá ver su nombre y dirección de | correa electrónico. |      |
| Obligatoria                                                                             |                     |      |
| 1. Pregunta *<br>(1 Punto)                                                              |                     |      |
| O Opciden 1                                                                             |                     |      |
| O Opción 2                                                                              |                     |      |
| 3 Busenite I                                                                            |                     |      |
| (1 Punto)                                                                               |                     |      |
| Euclita su responsta                                                                    |                     |      |
|                                                                                         |                     |      |
| 3. Pregunta *<br>(1. Puntis)                                                            |                     |      |
| Excite la fecha en el formate d/M/3559                                                  |                     |      |
|                                                                                         |                     |      |
|                                                                                         |                     |      |
| Effected                                                                                |                     |      |

12) Insertar el cuestionario en nuestra clase, Para ello nos ubicamos en nuestra clase y presionamos sobre **Crear Cuestionario** y elegimos nuestro formulario recién creado del listado. Y presionamos sobre el botón **Siguiente**.

| Formularios             |                       | ×                      |
|-------------------------|-----------------------|------------------------|
| - Nuevo cuestionario    | Buscar                | Q,                     |
| Titule *                | Creads of             |                        |
| Cuestionario sin titulo | 12 de mar. de<br>2021 |                        |
| Cuestionario de Prueba  | Hay                   |                        |
|                         |                       | ~                      |
|                         |                       |                        |
|                         |                       |                        |
|                         |                       |                        |
|                         |                       |                        |
|                         |                       |                        |
|                         |                       |                        |
|                         |                       |                        |
|                         |                       |                        |
|                         | Course De             | and and a state of the |
|                         | Canceral              | Prese P                |

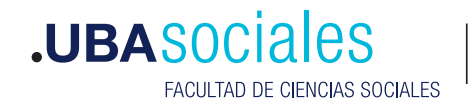